## しんせつモードで簡単に年賀状を作るには?

文書番号 210701 | 更新日 2010 年 9 月 1 日

筆まめ Ver.21 からの新機能です。画面に従ってボタンを押すだけで、雰囲気や送る相手に合わせた年賀状が簡単に 作成できます。ここでは、しんせつモードで差出人を新たに登録して印刷するまでの手順をご案内します。

## しんせつモードで年賀状を作成する

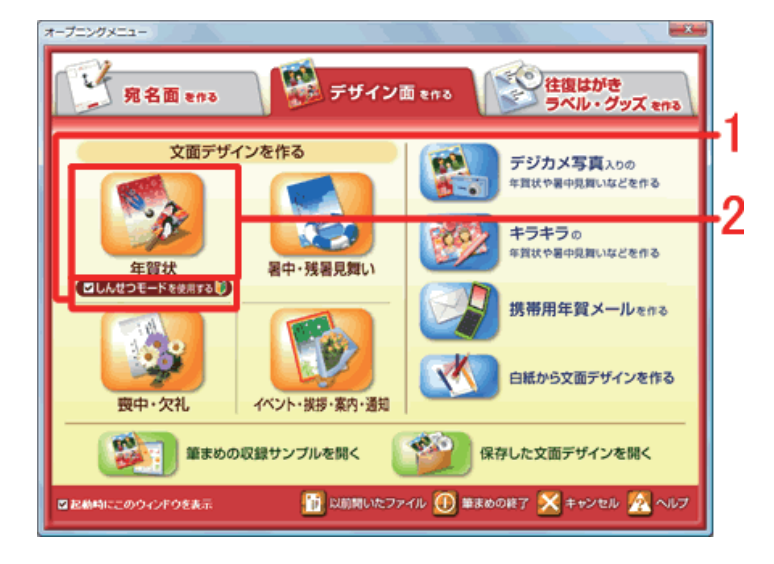

 オープニングメニューより [デザイン面を作る] タブから [しんせつモードを使用する] にチェックマークを付けて (1)、 [年賀状] をクリックします (2)。

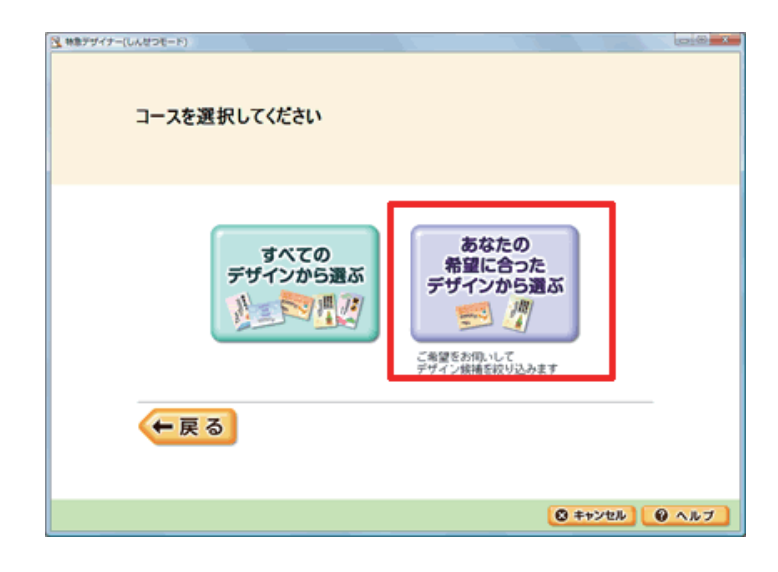

しんせつモードが起動します。
「すべてのデザインから選ぶ」または [あなたの希望に合ったデザインから選ぶ]
ボタンをクリックします。
※ ここでは、「あなたの希望に合ったデザインから選ぶ」をクリックした場合を説明します。

3 送る相手を選択します。
※ ここでは、「親戚」をクリックした場合を説明します。

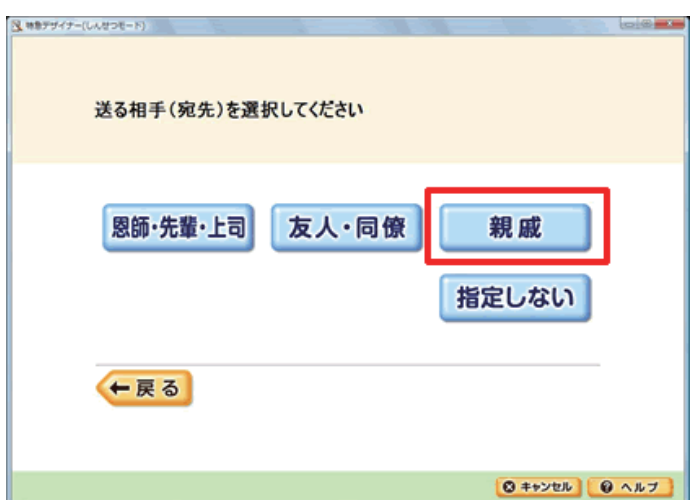

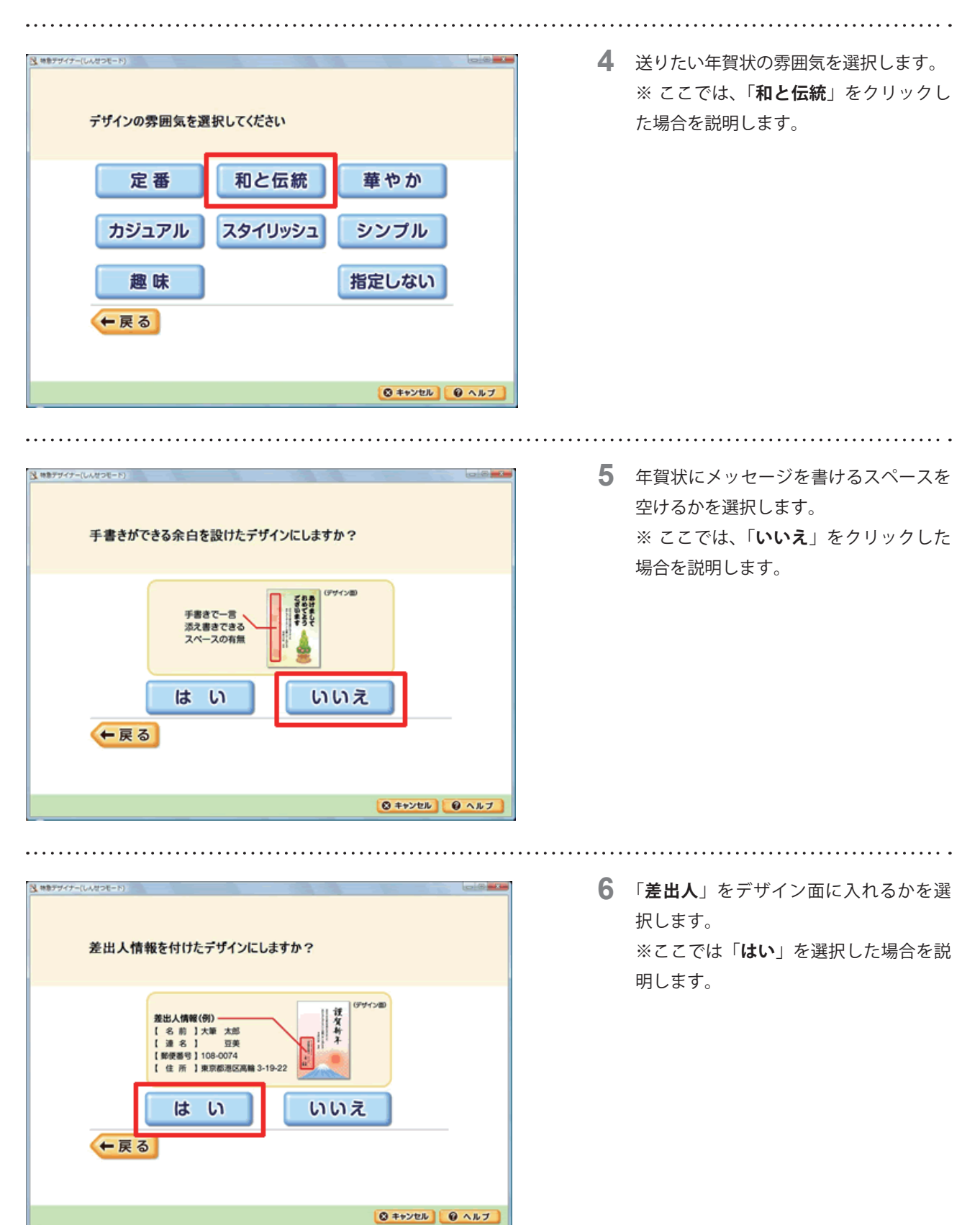

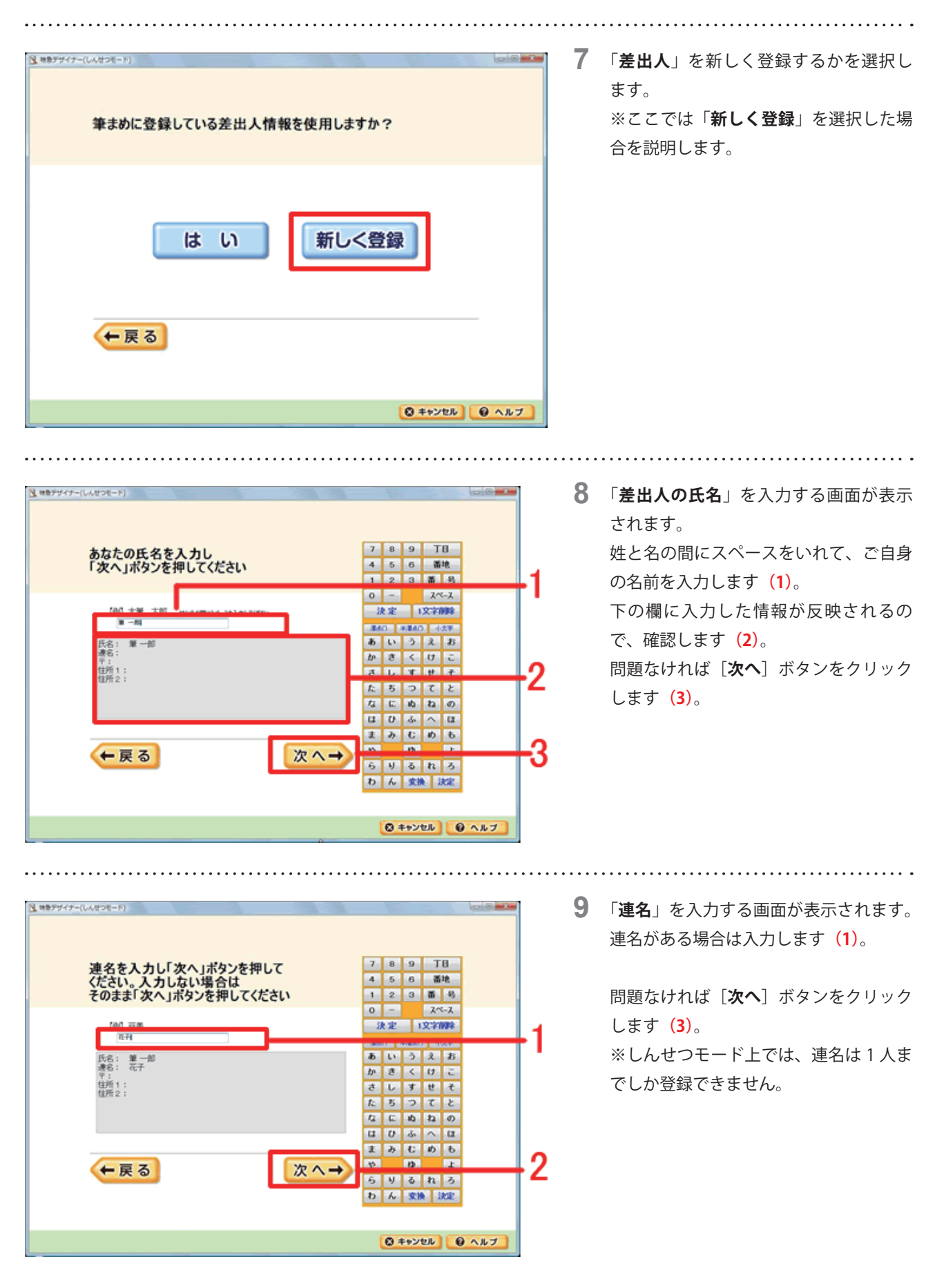

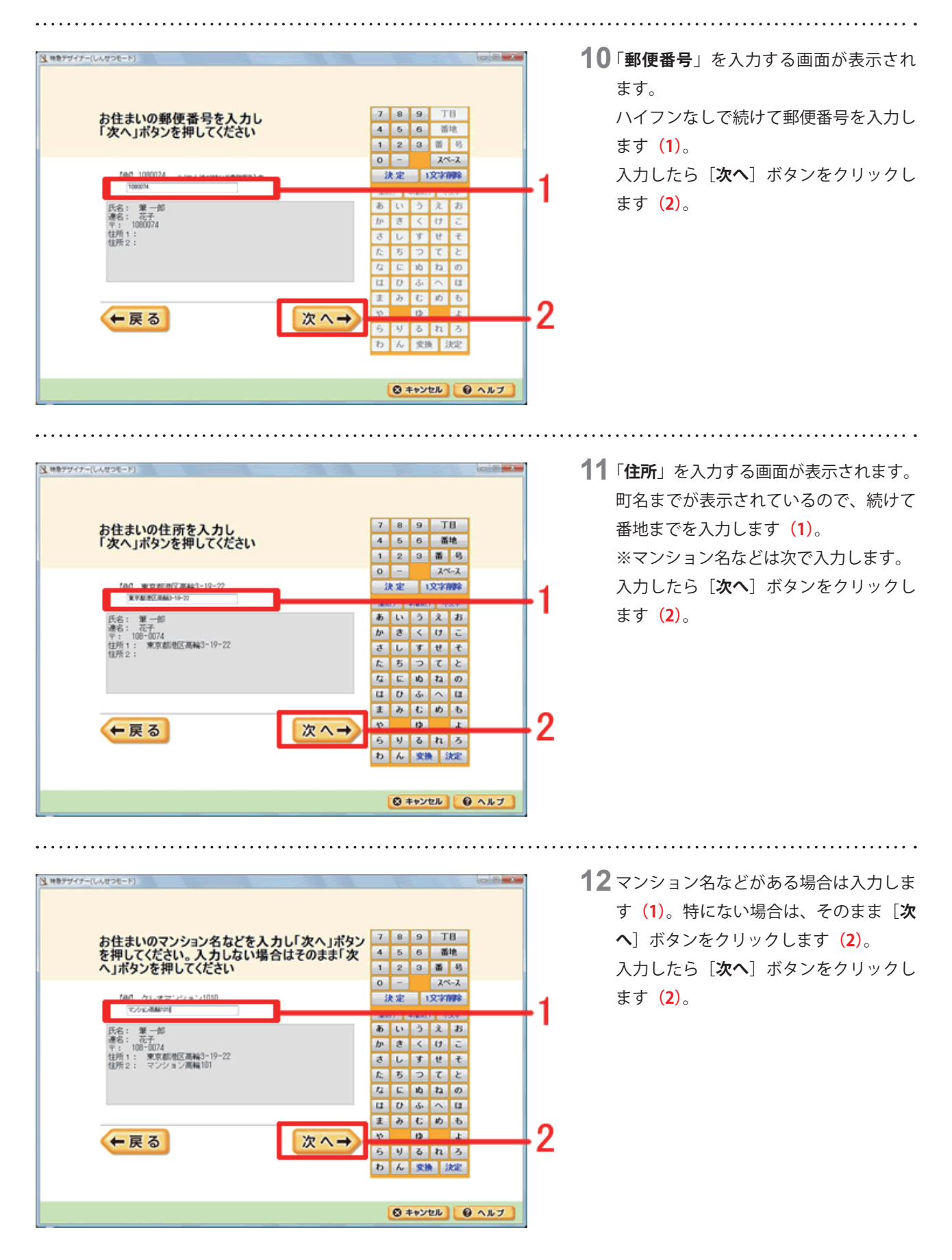

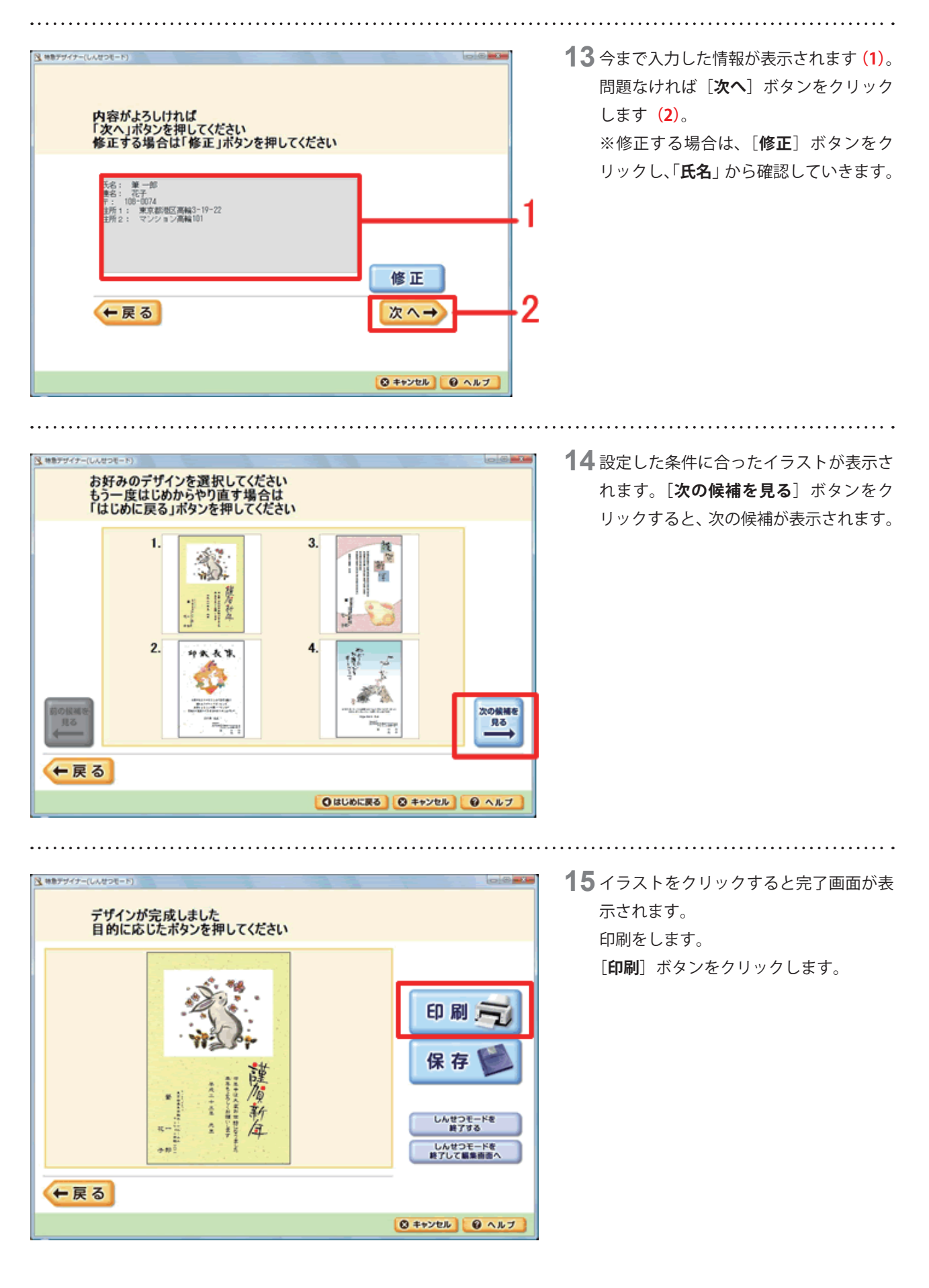

| 文面印刷<br>印刷社定項目(5)<br>】 社定項目<br>■ 好致 155<br><u>工工会印刷</u> 工工会しない |                                                                                                    | 16 [文面印刷] 画面が表示されます。<br>「ふちなし印刷」が可能なプリンタ機種の場合は、「ふちなし印刷」項目からの                              |
|----------------------------------------------------------------|----------------------------------------------------------------------------------------------------|-------------------------------------------------------------------------------------------|
|                                                                | 1 秋の文面デザインを1 秋の用紙の口印刷します   フリンタの設定(P)   フリンタの設定(P)   プリンタの設定(P)   プリンタの設定(P)   プリンタの設定(P)   プリンタの設定(P)   プリンタの設定(P)   プリンタの設定(P)   プリンタの設定(P)   プリンタの設定(P)   プリンタの設定(P)   プリンタの設定(P)   プリンタの設定(P)   プリンタの設定(P)   プリンタ   「日本のなどの   プリンタ   プレージックジの設定(P)   プレージックジの設置(P)   プレージックジの設置(P)   プレージックジの設置(P)   プレージックジの設置(P)   プレージックジの設置(P)   プレージックジの設置(P)   プレージックジの設置(P)   プレージックションシュージャンジャンジャンジャンジャンジャンジャンジャンジャンジャンジャンジャンジャンジ                                                                                                    | 項目を選択すると回りに白いふちがなく<br>印刷することができます(1)。<br>最後に[プレビュー]ボタンをクリック<br>し、印刷される状態を画面で確認します<br>(2)。 |
| 文面印刷                                                           |                                                                                                    | <b>17</b> プレビュー画面を閉じスと 立面印刷画                                                              |
| CORREARS)<br>REAR REA                                          | (0#(0#Rt(g)                                                                                                    | 面にもどります。                                                                                  |
|                                                                |                                                                                                    | [ <b>印刷開始</b> ]ボタンをクリックすると印<br>刷が開始されます。                                                  |
|                                                                | 1 枚の文語デザインを1 枚の用紙に印刷します       プリンタの放取(P)       プリンタの放取(P)       プリンタ       用紙・サイズ       ロボガキ       ロボガキ       ロボオ       ロボオ       ロボオ       ロボオ       ロボオ       ロボオ       ロボオ       ロボオ       ロボオ       ロボオ       ロボオ       ロボオ       ロボオ |                                                                                           |

.....

以上の操作で、しんせつモードで年賀状を作成し、印刷することができます。